## Ohje äänikirjojen lataukseen ja kuunteluun iPhone/iPad

- 1. Lataa zip-tiedosto linkistä tietokoneelle/Macille
- 2. Pura zip-tiedosto haluamaasi kansioon (iTunes kirjastoon suositus).
- 3. Avaa tietokoneella/Macilla iTunes ohjelma ja etsi purkamasi tiedosto. Löytyy musiikki välilehden alta.
- 4. Klikkaa tiedostoa hiiren oikealla napilla ja valitse äänikirjan tiedot

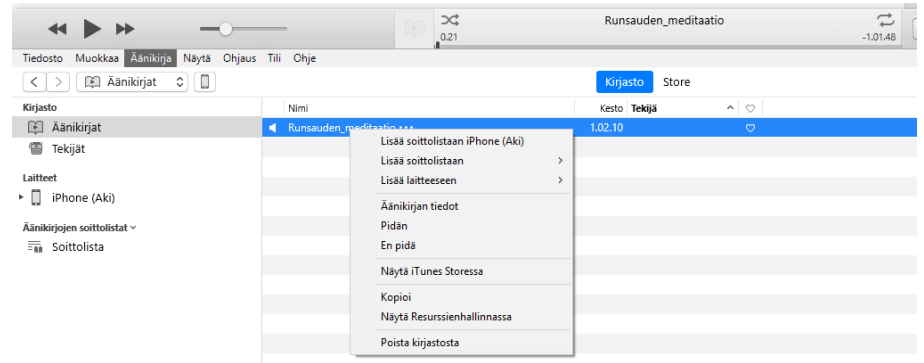

5. Klikkaa asetukset välilehteä ja muuta medialaji äänikirjaksi

| Runsauder               | n_meditaatio         |           |               |          |         |
|-------------------------|----------------------|-----------|---------------|----------|---------|
| Lisätietoj              | a Kuvitus Kuvaus     | Asetukset | Järjestäminen | Tiedosto |         |
| medialaj                | Äänikirja 🗘          |           |               |          |         |
| aloita                  | 0.00                 |           |               |          |         |
| toisto                  | Muista toistopaikka  |           |               |          |         |
| äänenvoimakkuuden säätö | Ohita sekoitettaessa | +100 %    |               |          |         |
| taajuuskorjair          | Ei mitään 🗘          |           |               |          |         |
|                         |                      |           |               |          |         |
|                         |                      |           |               |          |         |
|                         |                      |           |               |          |         |
|                         |                      |           |               |          |         |
|                         |                      |           | I             | ОК       | Peruuta |

6. Klikkaa muutettua tiedostoa hiirenoikealla napilla ja valitse lisää laitteeseen

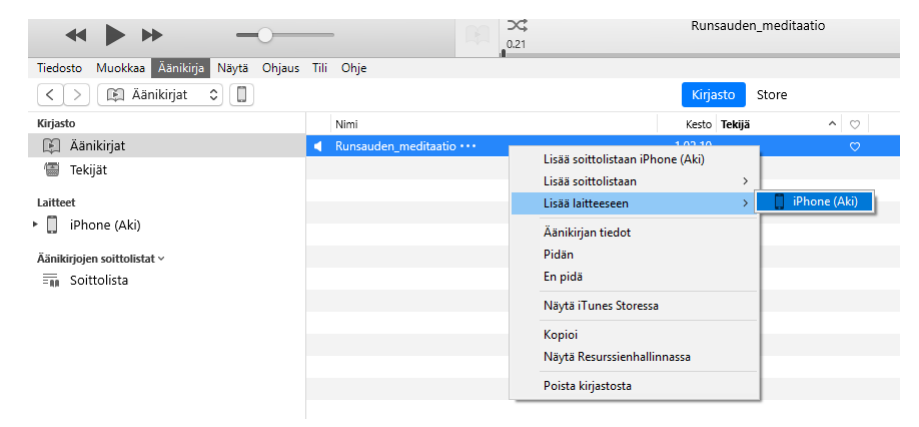

7. Nyt äänikirja siirtyy iPhonee/iPadiin ja voit kuunnella äänikirjaa ibooks ohjelmalla. Äänikirja löytyy äänikirjat osion alta.